## Guía del usuario

# **VICON**

## Integración Valerus-Omnilert®

XX281-70-00

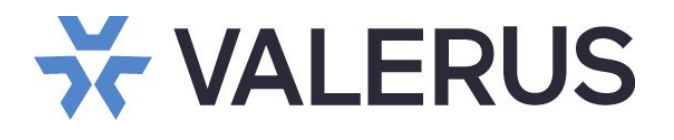

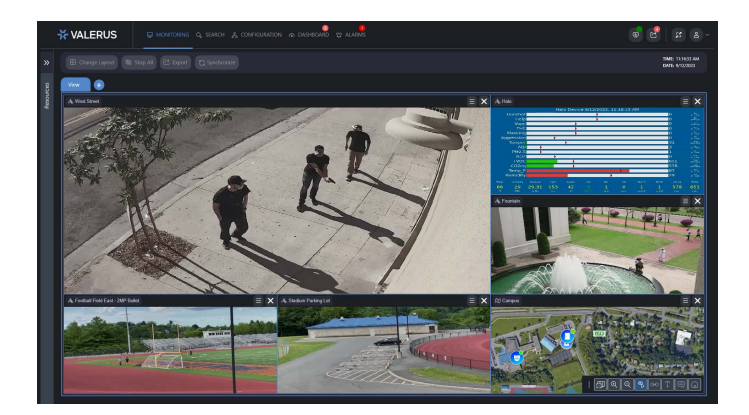

Vicon Industries Inc. no garantiza que las funciones contenidas en este equipo cumplirán con sus requisitos o que la operación estará completamente libre de errores o se realizará exactamente como se describe en la documentación. Este sistema no ha sido diseñado para usarse en situaciones críticas para la vida y no debe usarse para este propósito. Omnilert es una marca registrada de Omnilert LLC.

No. de documento: 8009-8281-70-00 Rev: 8/23 Especificaciones del producto suietas a cambios sin previo aviso

#### Vicon Industries Inc.

Tel: +1 631-952-2288) Fax: +1 631-951-2288 Sin costo en EE.UU: 800-645-9116 Reino Unido: 44/(0) 1489-566300 www.vicon-security.com

### Tabla de Contenidos

| General                     |        |   |
|-----------------------------|--------|---|
| Configurando Valerus        |        |   |
| Obtener las ID de la cámara |        |   |
| Creando un evento externo   |        |   |
| Creando una alarma          |        |   |
| Configuración de Omnilert G | Detect | 5 |

#### General

Como solución de gestión de vídeo a nivel empresarial, Valerus VMS ofrece la oportunidad de integrarse con una variedad de socios de integración. Con nuestro socio de integración Omnilert, los usuarios de Valerus pueden activar alertas y alarmas desde el sistema Gun Detect de Omnilert. Esta guía asume que el usuario tiene un sistema Omnilert Gun Detect en funcionamiento y está familiarizado con sus configuraciones y operaciones.

#### **Configurando Valerus**

Para integrar Omnilert Gun Detect con Valerus VMS, las identificaciones de la cámara Vicon deben estar vinculadas con la cámara en el sistema Gun Detect. Solo entonces los usuarios de Valerus podran crear eventos y alarmas externas.

#### Obtener los IDs de la Cámara

- 1. En Valerus, navegue hasta "Recursos Canales de video en la pestaña Configuración.
- Seleccione la cámara que se está integrando y haga clic en "Mostrar ID" para revelar el "ID del recurso". Copie la identificación en una hoja de cálculo u otro documento para usarla más adelante. Repita este proceso para todas las cámaras que se estén integrando con Gun Detect.

|                     |  |                          |                 |                                             |                     | - <i>ì</i> ií- | Y | È          | p   | 8:19:34 PM<br>5/10/2023 | 2 |
|---------------------|--|--------------------------|-----------------|---------------------------------------------|---------------------|----------------|---|------------|-----|-------------------------|---|
| //                  |  |                          |                 |                                             |                     | ×              |   |            |     |                         |   |
| N                   |  | List of internal IDs for | integration pur | 2000                                        |                     |                |   |            |     |                         |   |
| 🖌 Home Page         |  | Camera Name:             | 172 16 87 2     | 109 Camera                                  |                     |                |   |            |     |                         |   |
| AT Network Devices  |  | Resource ID:             | 22df5b34-2      | 47d-42fc-9175-827e2e4bf2bf                  |                     |                |   |            |     |                         |   |
| Resources           |  | E Streams                |                 |                                             |                     |                |   |            |     |                         |   |
| 🍌 Video Channels    |  | H264,80X50,30fps:        |                 | 72.16.84.223:554/Profile/13d18af5-133a-4380 | )-8f53-cf0eaa58c515 |                |   |            |     |                         |   |
| I Audio Channels    |  |                          |                 |                                             |                     |                |   |            |     |                         |   |
| EF Events Framework |  |                          |                 |                                             |                     |                |   |            |     |                         |   |
| in Digital Input    |  |                          |                 |                                             |                     |                |   |            |     |                         |   |
| Fuil Relay Output   |  |                          |                 |                                             |                     |                |   |            |     |                         |   |
| Web Pages           |  |                          |                 |                                             |                     |                |   |            |     |                         |   |
| Procedures          |  |                          |                 |                                             |                     |                |   |            |     |                         |   |
| Views               |  |                          |                 |                                             |                     |                |   |            |     |                         |   |
| Tours               |  |                          |                 |                                             |                     |                |   |            |     |                         |   |
| Schedules           |  |                          |                 |                                             |                     |                |   |            |     |                         |   |
| Maps                |  |                          |                 |                                             |                     |                | 1 |            |     |                         |   |
| # Numeric ID        |  |                          |                 |                                             |                     |                |   |            | 1   | 100                     |   |
| Monitors            |  |                          |                 |                                             |                     |                |   | 1          |     | 4                       |   |
| Partner Resources   |  |                          |                 |                                             |                     |                |   | 101/02/001 |     |                         |   |
| 6 Advanced          |  |                          |                 |                                             |                     |                |   | 14         | 100 |                         |   |
| 👷 User Management   |  |                          |                 |                                             |                     |                |   |            |     |                         |   |
| System              |  |                          |                 |                                             |                     |                |   |            |     |                         |   |
| 🔏 Maintenance       |  |                          |                 |                                             |                     |                |   |            |     |                         |   |
|                     |  |                          |                 |                                             |                     |                |   |            |     |                         |   |
|                     |  |                          |                 |                                             |                     |                |   |            |     |                         |   |

#### Crear un evento externo

- Mientras aún está en la pestaña Configuración, navegue hasta Avanzado > Eventos externos. Haz clic en "Nuevo" y
  dale un nombre a tu evento. El "Tipo de transformación" debe ser HTTP y el "Tipo de mensaje" debe configurarse
  en JSON.
- 2. Haga clic en guardar.

|              | *vicon<br>VALERUS | Monitoring S    | Search | Configuratio | n VAX               | Dashboard     | 4<br>Alarms              | <u>ک</u> | 4 | È | Þ | 8:14:55 PM<br>5/10/2023 | admin <del>-</del> | 2.8 |
|--------------|-------------------|-----------------|--------|--------------|---------------------|---------------|--------------------------|----------|---|---|---|-------------------------|--------------------|-----|
| «            |                   | External Events |        |              |                     |               |                          |          |   |   |   |                         |                    |     |
| ñ            | Home Page         |                 |        |              | Properties          |               |                          |          |   |   |   |                         |                    |     |
| <i>ន</i> តិត | Network Devices   |                 |        |              | Name:               | guns          |                          |          |   |   |   |                         |                    |     |
| -            | Resources         | Gun Detected    |        |              | Enabled:            |               |                          |          |   |   |   |                         |                    |     |
| a,           | Partner Resources |                 |        |              | Remarks:            |               |                          |          |   |   |   |                         |                    |     |
| 0            | Advanced          |                 |        |              | Transform Type:     |               |                          |          |   |   |   |                         |                    |     |
|              | Rules             |                 |        |              | Http Url Extention: | aa3e9d2f-9a7- | 4-4af1-8305-d0b8c0e2867d |          |   |   |   |                         |                    |     |
|              | External Events   |                 |        |              | Message Type:       |               |                          |          |   |   |   |                         |                    |     |
|              | Groups Hierarchy  |                 |        |              |                     |               |                          |          |   |   |   |                         |                    |     |
|              | 🌲 Alarms          |                 |        |              | Events Received (   |               |                          |          |   |   |   |                         |                    |     |
| 2            | User Management   |                 |        |              |                     |               |                          |          |   |   |   |                         |                    |     |
| \$           | System            |                 |        |              |                     |               |                          |          |   |   |   |                         |                    |     |
| *            | Maintenance       |                 |        |              |                     |               |                          |          |   |   |   |                         |                    |     |
|              |                   |                 |        |              |                     |               |                          |          |   |   |   |                         |                    |     |
|              |                   |                 |        |              |                     |               |                          |          |   |   |   |                         |                    |     |
|              |                   |                 |        |              |                     |               |                          |          |   |   |   |                         |                    |     |
|              |                   |                 |        |              |                     |               |                          |          |   |   |   |                         |                    |     |
|              |                   |                 |        |              |                     |               |                          |          |   |   |   |                         |                    |     |
|              |                   |                 |        |              |                     |               |                          |          |   |   |   |                         |                    |     |
|              |                   |                 |        |              |                     |               |                          |          |   |   |   |                         |                    |     |
|              |                   |                 |        |              |                     |               |                          |          |   |   |   |                         |                    |     |
|              |                   |                 |        |              |                     |               |                          |          |   |   |   |                         |                    |     |
|              |                   |                 |        |              |                     |               |                          |          |   |   |   |                         |                    |     |

#### Crear una Alarma

- 1. Mientras aún está en la pestaña Configuración, navegue hasta Avanzado > Alarmas. Haga clic en "Nuevo".
- 2. Asigne un nombre a la alarma.
- 3. En la sección "Evento", configure el evento en Valerus y marque el botón de opción "Seleccionar".
- 4. Mientras aún esté en la sección "Evento", seleccione "Evento externo" en el menú desplegable.
- 5. En la sección Recursos, haga clic en el botón de opción "Seleccionar".
- 6. Seleccione las cámaras que se seleccionaron previamente en la sección "Obtener las ID de las cámaras".
- 7. Seleccione usuarios, acciones y otras opciones para la alarma. Consulte la <u>Guía de administración de alarmas</u> el sitio web de Vicon para obtener más detalles sobre la configuración de alarmas.
- 8. Cuando termine, haga clic en "Guardar."

|                        | Monitoring Search                    | Configuration | VAX          | A Dashboard | Alarms                                     | <b></b> | e F | 10:46:10 AM<br>7/24/2023 | admin • | 2 |
|------------------------|--------------------------------------|---------------|--------------|-------------|--------------------------------------------|---------|-----|--------------------------|---------|---|
| «                      | Alarms                               |               |              |             |                                            |         |     |                          |         |   |
| 🖌 Home Page            |                                      |               |              |             |                                            |         |     |                          |         |   |
| ,라 Network Devices >   |                                      |               |              |             |                                            |         |     |                          |         | ~ |
| 🚔 Resources 🔷 🗲        |                                      |               |              |             |                                            |         |     |                          |         |   |
| Partner Resources      | 2009 Line Croex                      |               |              |             | · · · · · · · · · · · · · · · · · · ·      |         |     |                          |         |   |
| Advanced ~             |                                      |               | Event:       |             | Valerus integration Partner (2)            |         |     |                          |         |   |
| 🕅 Rules                |                                      |               |              |             | ⊙ Select ● All                             |         |     |                          |         |   |
| External Events        | - Animal Intruderl                   |               |              |             | External Event                             |         |     |                          |         |   |
| Groups Hierarchy       | <ul> <li>Driveway PERSONI</li> </ul> |               |              |             |                                            |         |     |                          |         |   |
| Alarms                 | Gun Detection                        |               |              |             |                                            |         |     |                          |         |   |
| 🧏 User Management 🔹 🗲  | Loitering - Fisheye                  |               |              |             |                                            |         |     |                          |         |   |
| 🗱 System 📏             | <ul> <li>LPR Event</li> </ul>        |               |              |             | 1 selected V                               |         |     |                          |         |   |
| <b>%</b> Maintenance → | NVR Outage                           |               |              |             | CLINIDET Deceived Event Contains           |         |     |                          |         |   |
|                        |                                      |               |              |             |                                            |         |     |                          |         |   |
|                        |                                      |               |              |             |                                            |         |     |                          |         |   |
|                        |                                      |               |              |             |                                            |         |     |                          |         |   |
|                        | Vape Detection                       |               | 0.000        |             |                                            |         |     |                          |         |   |
|                        |                                      |               | Related Re:  | sources.    | 2 selected V                               |         |     |                          |         |   |
|                        |                                      |               | Procedures   |             | Gun Shot 🗸 🔿                               |         |     |                          |         |   |
|                        |                                      |               |              |             |                                            |         |     |                          |         |   |
|                        |                                      |               |              |             |                                            |         |     |                          |         |   |
|                        |                                      |               |              |             |                                            |         |     |                          |         |   |
|                        |                                      |               |              |             | Configure Actions Ø                        |         |     |                          |         |   |
|                        |                                      |               |              |             |                                            |         |     |                          |         |   |
|                        |                                      |               |              |             |                                            |         |     |                          |         | ~ |
|                        |                                      |               | video starti | K) THEOREM  | Dischark I log 1 101 11 50 Serverite 1 (5) |         |     |                          |         |   |
|                        |                                      |               |              |             |                                            |         |     | Cancel                   |         |   |
|                        |                                      |               |              |             |                                            |         |     |                          |         |   |

#### Configuración del Omnilert Gun Detect

#### Configuracion del Webhook

Desde el sistema Omnilert Gun Detect se debe crear un webhook externo para enviar eventos a Valerus. La dirección IP de su servidor Valerus es necesaria para configurar el webhook. Reemplace la dirección IP en la pantalla de configuración del webhook (que se muestra como 169.1.1.1 en el ejemplo siguiente) con la IP de su servidor Valerus.

#### http://169.1.1.1/AppServer/api/v1/external-events/events/{gd\_camera\_id}

|                                                   | External Hook Setup                                                                                                    | - 0           |  |
|---------------------------------------------------|----------------------------------------------------------------------------------------------------|---------------|--|
| Insert variable<br>{gd_event_id}<br>{gd_camera_ir | s into the URL, data JSON and header data with single curly braces. Use: {accesskey} {location_ic<br>(gd_camera_id) {gd_camera_name} {gd_camera_ip} {gd_event_time} {gd_camera_lat} {gd_camer<br>nage} {gd_camera_video} {gd_confirmation} {server_id} and {server_name} | d}<br>ra_lng} |  |
| Method                                            | POST                                                                                                    |               |  |
| URL                                               | http://172.16.84.223/AppServer/api/v1/external-events/events/{gd_camera_id}                                                                                                    |               |  |
| Data JSON                                         |                                                                                                    |               |  |
| C)<br>S<br>C<br>T                                 |                                                                                                    |               |  |
| Custom heade                                      | r                                                                                                    |               |  |
| Header data                                       |                                                                                                    |               |  |
| Curl options                                      |                                                                                                    |               |  |
| c                                                 | Validate JSON OK                                                                                                    | Quit          |  |

Tenga en cuenta que se ha agregado una variable al final de la URL en forma de {gd\_camera\_id}. Esto se transformará en el ID de recurso utilizado en la configuración del evento externo anterior. Pero primero, el servidor Omnilert Gun Detect también debe configurarse con los ID de recursos correctos.

#### Configuración de Gun Detect con ID de recursos

Comparta la hoja de cálculo o el documento previamente guardado con las ID de recursos de las cámaras con soporte Omnilert. Importarán los detalles a su sistema.

Una vez que se completa este paso, el sistema Omnilert Gun Detect activará los webhooks y creará un evento externo con Valerus. Esto a su vez activará una alarma dentro de Valerus.

| Seret. Q Arrino Nor a) Excetate a) Arrino (a) Seret (b) Seret (b)   1 17491 Alum Nor Alum Nor Arrino (a) 1 17491 Alum Nor Arrino (a) 1 17491 Alum Nor Alum Nor </th <th></th> <th></th>                                                                                                    |                                                                                                    |           |
|----------------------------------------------------------------------------------------------------|----------------------------------------------------------------------------------------------------|-----------|
| Image: Instant and Section Section Sectin Section Section Section Section Section Section S | Search Q Seferation New 0 Escalated b Assigned to me 0 Selected 1 0                                                                                                    |           |
| Image: 1/201       Quin Detections       Quin Detections       Quint Detections       Quint Detections       Quint Detecti                                                                                                    | Alarm ID Triggered Resource Alarm Name Event Type Priority Time - Assigned to Status Actions                                                                                                    |           |
| □       1       72020 10200 M       NA       New       MEMOLIA SUBJECT         □       1239       MAN DOR       VAL KITTY DENED       VAL Prime Event       1       620202 12.24.29 M       AUMN 0       IN Progress       MEMOLIA SUBJECT         □       1729       MAN DOR       VAL KITTY DENED       VAL Prime Event       1       620202 12.24.29 M       AUMN 0       IN Progress       MEMOLIA SUBJECT         □       1720       MAN DOR       VAL RITTY DENED       VAL Prime Event       1       620202 12.24.29 M       AUMN 0       IN Progress       MEMOLIA SUBJECT         □       1720       MAD ODE       VAL DELECTIONS       Edmini Events       1       620202 12.24.29 M       AUMN 0       IN Progress       MEMOLIA SUBJECT <b>TEXE Exercice Edmini Events</b> 1       620202 4.03.49 M       AUMN 0       IN Progress       MEMOLIA SUBJECT         Subject <b>Exercice Edmini Events Edmini Events Edmini Events Edmini Events Edmini Events Edmini Events Edmini Events Edmini Events Edmini Events Edmini Events Edmini Events Edmini Events Edmini Events Edmini Events Edmini Events Edmini Events Edmini Eve</b>                                                                                                    | 17401 GUN DETECTIONS Gun Detection External Events 1 7/24/2023 10:31-42 AM N/A New      HNDLE ASSOCIA                                                                                                    | 2 HISTORY |
| □       17279       MAN DOOR       VAX DATIVE DEMED       VAX Partine Event       1       502023122429 M       AUM N <sup>-0</sup> In Progress       MODEL 600004129 1001000         □       17562       MAJ DE EECTIONS       Vapo Demotos       Entimal Events       1       524002343343 M       AUM N <sup>-0</sup> In Progress       MODEL 600004129 1001000         TOTO         ©       NO SECCESSON<br>SUN DEGECERSON<br>SUN DEGECERSON   | 17400 GUN DETECTIONS Gun Detection External Events 1 77242023 10 20 09 AM N/A New HMRGLE ASSOCI                                                                                                    | 2 HISTORY |
| <complex-block>         Index       Index       <t< td=""><td>🗌 17379 MAIN DOOR VAX ENTRY DENIED VAX Partner Event 1 6002023 12.24.28 PM ADMIN © In Progress 14460.6 4589.04</td><td>2 HISTORY</td></t<></complex-block>                                                                                                    | 🗌 17379 MAIN DOOR VAX ENTRY DENIED VAX Partner Event 1 6002023 12.24.28 PM ADMIN © In Progress 14460.6 4589.04                                                                                                    | 2 HISTORY |
| TACOL         Records         • 1862/RED         (b) RETERONS         • 1862/RED         (c) RETERONS         • 1862/RED         (c) Reterons         (c) Reterons                                                                                                    | 17362 HALO DETECTIONS Vape Detection External Events 1 5/2/4/2021 4/3/43 FM ADMIN © In Progress      HALOLE 400/01                                                                                                    | 2 HISTORY |
| • Wet Strett       • Wet Strett       • Wet Strett       • @ @ @ @ @ @ @ @ @ @ @ @ @ @ @ @ @ @ @                                                                                                    | 17401                                                                                                    |           |
|                                                                                                    | Responder<br>• Med Sheft<br>GUN DETECTORS<br>• KEALFD<br>go Campos<br>• KEALFD<br>go Campos<br>• Med Sheft<br>· Med Sheft<br>· |           |

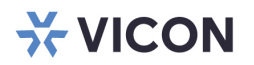

VICON INDUSTRIES INC.

Para conocer la ubicación de las oficinas, visite el sitio web: www.vicon-security.com

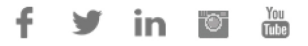